| KONICA MINOLTA | Saving Print Defaults on PC's                                                                                                    |
|----------------|----------------------------------------------------------------------------------------------------|
| Make & Models: | All Konica Minolta models.                                                                                                    |
| What's It Do?  | Your Konica Minolta bizhub device's printer driver loads with certain settings on by default,<br>such as Double Siding, and Auto Colour on colour devices. You can change your default<br>settings as desired using the simple steps below. |

- Click on the Windows Start menu and select *Devices & Printers*. (Note: depending on your version of Windows, the button may be called Printers, or Printers & Faxes, or may not show at all, requiring you to select the Control Panel, then the Printers folder).
- 2. Right click on the icon for your bizhub device and scroll to *Printing Preferences.*
- 3. Change the print settings to what you wish your defaults to be.
- 4. Click *Apply* to save the changes, then *OK* to close the window.

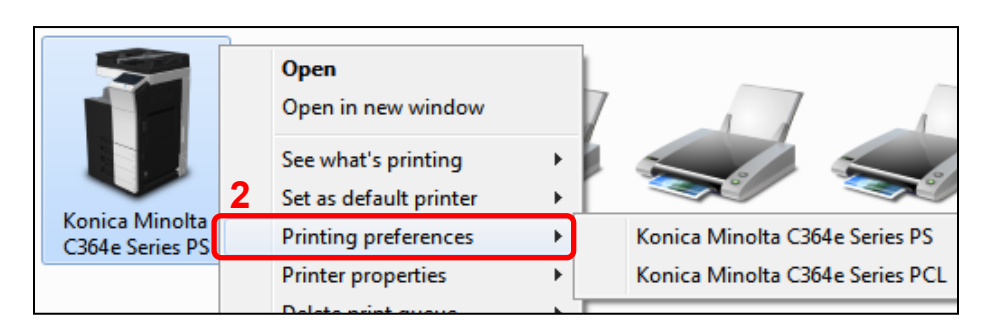

| Konica Minolta C364e Series PCL Printing Preferences |                                 |                                                                                                    |  |  |
|------------------------------------------------------|---------------------------------|----------------------------------------------------------------------------------------------------|--|--|
| 🧟 My Tab Basic Layout Finish Cover Mode              | Stamp/Composition Quality Other |                                                                                                    |  |  |
| 8 1/2x11 (215.9x279.4 mm)                            | Favorite Setting Untitled       | ✓ Add Edit                                                                                                    |  |  |
| 8 1/2x11 (215.9x279.4 mm)                            | Original Orientation            | Copies          1       (19999)         A       Offset         9       Offset         9       1-Sided         Select Color |  |  |
|                                                      | Print  Vser Settings            | Gray Scale                                                                                                    |  |  |
| Printer View Printer Information                     | Edit My Tab                     | 4 Default<br>Cancel Apply Help                                                                                             |  |  |

## Tips & Tricks

- If you are getting an Error Message popup every time you try to print regarding Excel Job Control and/ or Remove White Background, follow the steps above to access the Printing Preferences, in Step 3 go to the Other tab (last one on the right), and UNCHECK the options for those two settings.
- If you have multiple driver languages installed for one printer (PS, PCL, XPS, FAX), Windows 7 will bundle them all into one icon. Once you roll your mouse over Printing Preferences, you will need to select the specific driver you wish to change the settings for.
- If you plan on using multiple printer drivers (PS,PCL, XPS, FAX) you will need to set the defaults in all the ones you will use.